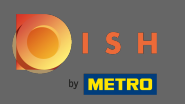

• Visitez d'abord votre site de commande DISH du restaurant et copiez votre URL .

| 🗃 Menü - Big Burgers | × +                                                            |                                        | •             |
|----------------------|----------------------------------------------------------------|----------------------------------------|---------------|
|                      | Big Burgers                                                    | Menü anzeigen Anmelden Registrieren    | German 🗸      |
|                      | Big Burgers<br>Werkstattstraße 62, Köln 50733,<br>NRW, Germany |                                        |               |
|                      | Wie möchten Sie Ihre Bestellung erhalten?                      | Lieferung Abholung Ihre Bestellung     |               |
|                      | Menü Öffnungszeiten Info                                       |                                        |               |
|                      | Alles Test Burgers Test Pizzen                                 | Lege Gerichte und Geträn<br>Warenkorb. | ıke in deinen |
|                      | Test Burgers                                                   | ^                                      |               |
|                      | Demo Burger 1                                                  | €1,000.00 +                            | ng            |
|                      | Test Burger                                                    | €1,500.00 +                            |               |
|                      | Test Pizzen                                                    | ^                                      |               |
|                      | Margarete pizza Ø 30 cm                                        | €500.00 +                              |               |
|                      | Margerete pizza Ø 45 cm                                        | €550.00 +                              |               |
|                      |                                                                |                                        | ,             |

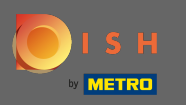

La première variante, pratique et recommandée, consiste à se connecter à DISH Weblisting et à cliquer sur profil. Remarque : Il existe deux variantes pour connecter le lien du site Web DISH Order à Google My Business.

| Construction     Construction      <                                                                                                    | DISH WEBLISTING                                                                                                    |                 |         | Big Burgers<br>Werkstattstraße 62                                                         | ? ( |
|----------------------------------------------------------------------------------------------------|----------------------------------------------------------------------------------------------------|-----------------|---------|-------------------------------------------------------------------------------------------|-----|
| General Information     LOCATION NAME   Big Burgers   ADDRESS LINE (STREET & STREET NUMBER)   Moresset Line (STREET & STREET NUMBER)   Construction   SOT33   Construction   Construction   Construction   Construction   Germany     Business information     Extended Information     Image: Description     Image: Descriptio | DA:                                                                                                    | SHBOARD PROFILE | REVIEWS | POSTS                                                                                     |     |
| Köln<br>country<br>Germany                                                                                                    | General information         LOCATION NAME         Big Burgers         ADDRESS LINE (STREET & STREET NUMBER)         Werkstattstraße 62         ZIP/POSTCODE         50733         CITY/SUBURB | Extended inform | nation  | Your profile is<br>92% complete<br>To improve profile completeness:<br>• Website          |     |
| BUSINESS DESCRIPTION                                                                                                    | Köln<br>country<br>Germany<br>Business information<br>Business Description                                                                                                    | n               | •       | About your listing<br>Google My Business Active<br>Listing managed by you<br>VIEW LISTING |     |

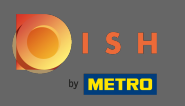

Faites défiler jusqu'aux informations sur l'entreprise. Au niveau du lien de commande de nourriture sur le terrain, vous pouvez insérer l'URL de votre site Web de commande DISH. Remarque : Assurez-vous d'enregistrer les informations mises à jour.

| <b>D I S H</b> WEBLISTING            |                                                       |         |         | Big Burgers<br>Werkstattstraße 62   | ? |
|--------------------------------------|-------------------------------------------------------|---------|---------|-------------------------------------|---|
|                                      | DOD<br>DASHBOARD                                      | PROFILE | REVIEWS | POSTS                               |   |
| COUNTRY<br>Germany                   |                                                       |         | Ţ       | G Google My Business Active         |   |
|                                      | nation                                                |         |         | Listing managed by you VIEW LISTING |   |
| This is a Demo Account. N            | lo Real Restaurant.                                   |         |         |                                     |   |
| AREA CODE<br>+49                     | <ul> <li>PHONE NUMBER</li> <li>▼ 123456789</li> </ul> |         |         |                                     |   |
| PUBLISH YOUR PHONE NUMBER<br>WEBSITE | R ON GOOGLE                                           |         |         |                                     |   |
| FOOD ORDERING LINK                   | d ordering page here                                  |         |         |                                     |   |
| RESERVATION LINK                     | a or der ing page nere                                |         |         |                                     |   |

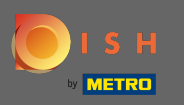

Avec DISH Weblisting, le lien de commande de nourriture sur l'entrée Google de votre restaurant est placé automatiquement sans avoir besoin d'utiliser le panneau de configuration complexe de Google My Business.

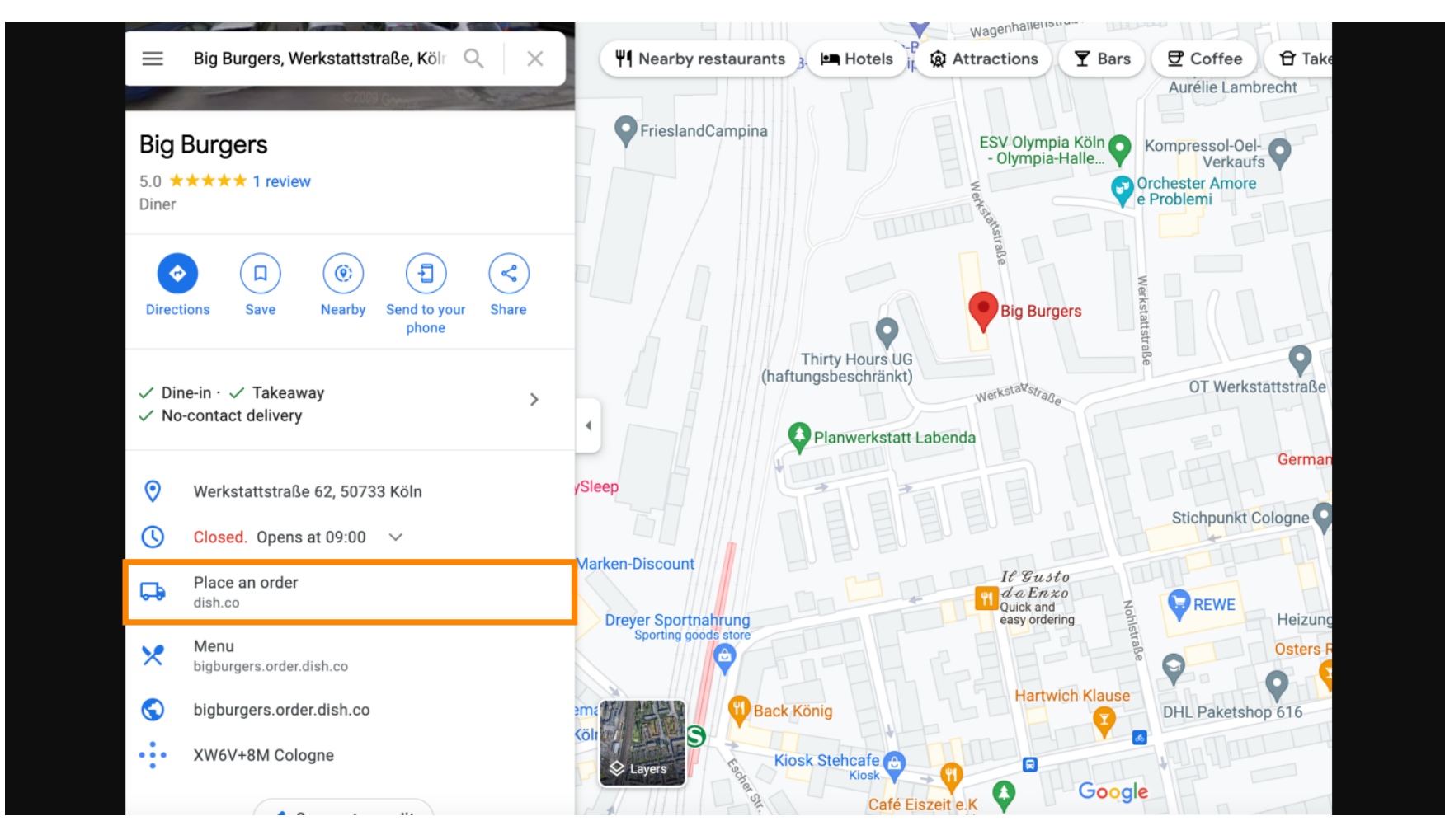

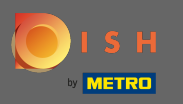

La seconde variante : Vous êtes sur le Dashboard de votre compte Google My Business. Cliquez sur les informations pour ajuster les paramètres de l'entreprise.

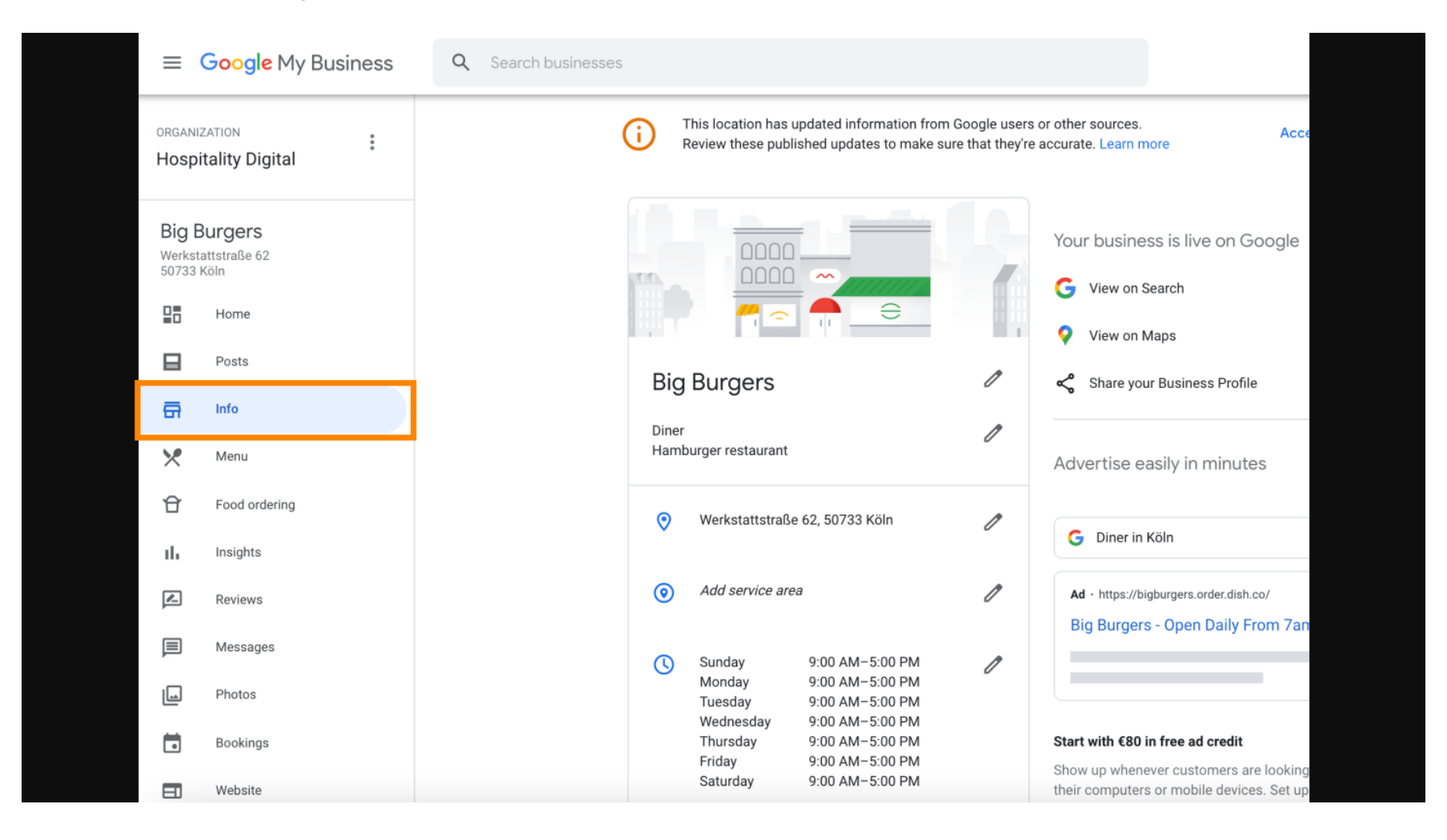

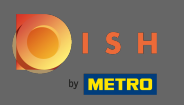

Faites défiler vers le bas jusqu'à ce que vous atteigniez les liens de commande à l'avance et cliquez sur l'icône en forme de crayon pour ajouter ou supprimer des liens de commande.

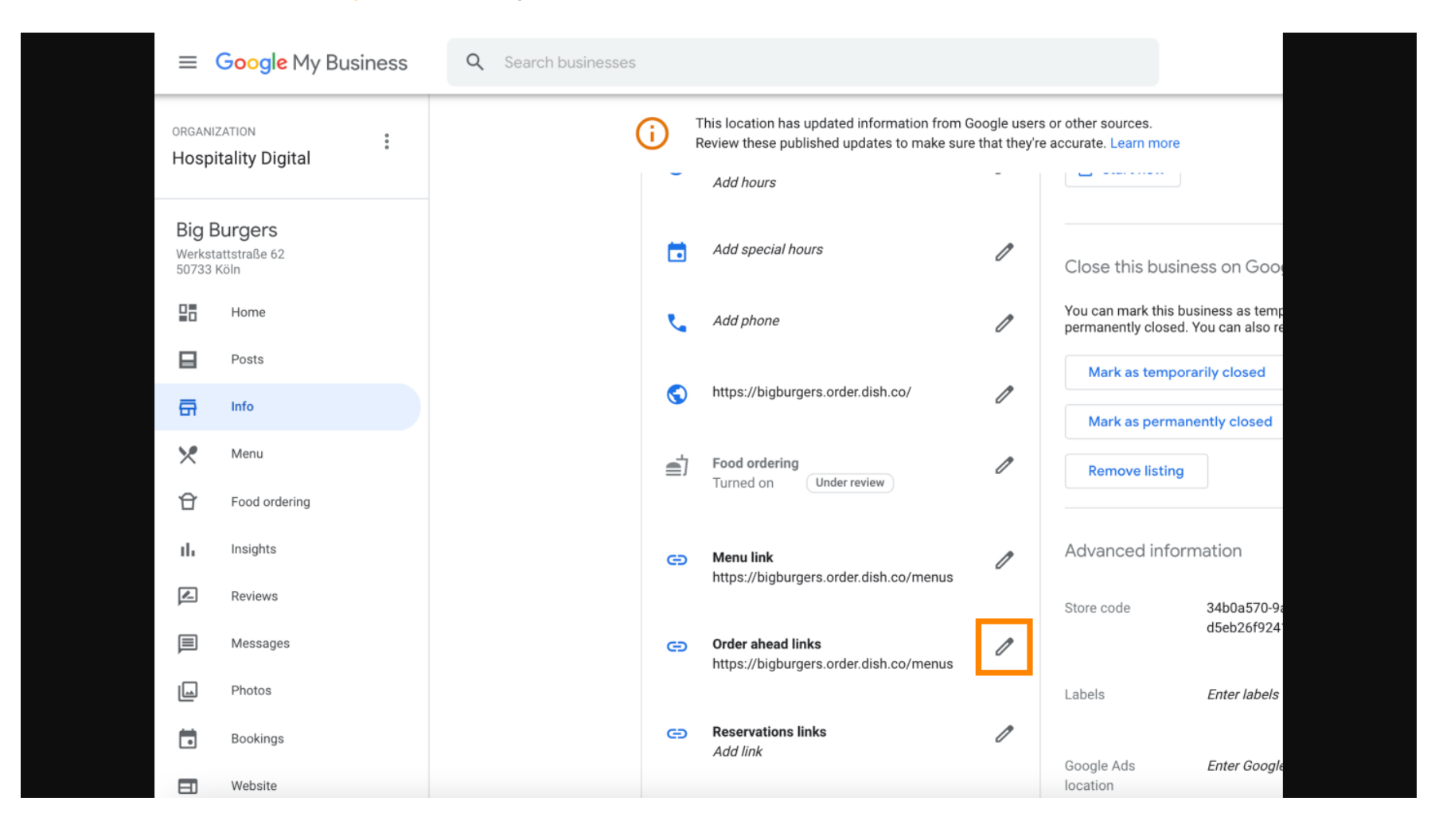

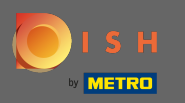

Coller le précédemment copié URL de votre site Web de commande DISH ici.

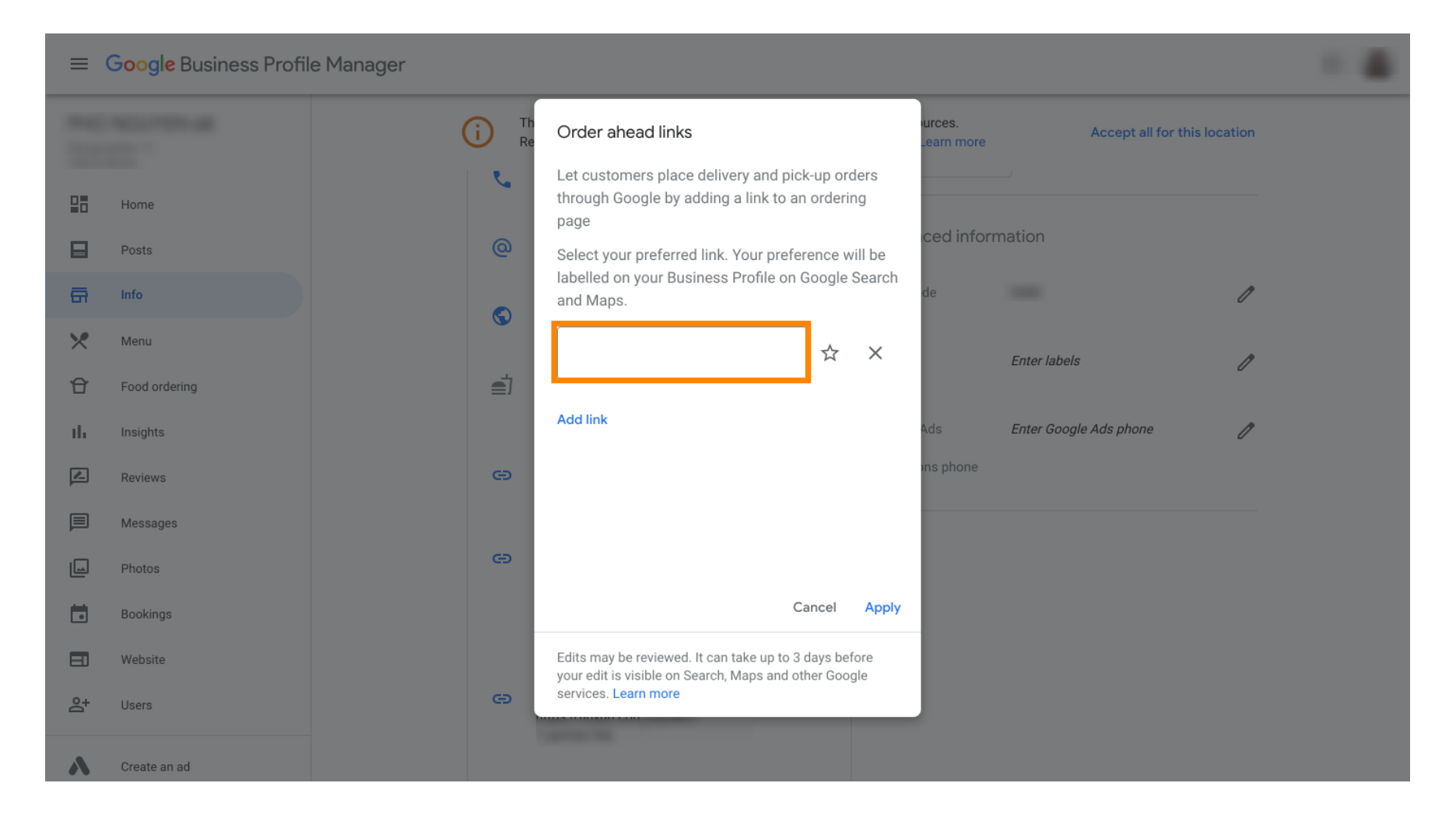

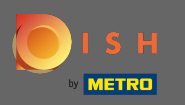

0

Assurez-vous de privilégier le lien en cliquant sur l'étoile. Remarque : Le lien sera visible par les clients en tant que lien préféré par restaurant.

| ≡       | Google My Business |          |                                                                                                    |                      |                        |              |  |
|---------|--------------------|----------|----------------------------------------------------------------------------------------------------|----------------------|------------------------|--------------|--|
|         |                    |          | Order ahead links                                                                                               | urces.<br>Learn more | Accept all for th      | nis location |  |
| 28      | Home               | <u>v</u> | Let customers place delivery and pick-up orders<br>through Google by adding a link to an ordering<br>page       | iove listing         |                        |              |  |
|         | Posts              | @        | Select your preferred link. Your preference will be                                                             | ced infor            | mation                 |              |  |
| ā       | Info               |          | labelled on your Business Profile on Google Search and Maps.                                                    | de                   |                        | 1            |  |
| ×       | Menu               | ٢        | https://bigburgers.order.dish.co/                                                                               |                      |                        |              |  |
| Û       | Food ordering      | <b>_</b> |                                                                                                    |                      | Enter labels           | 1            |  |
| th      | Insights           |          | Add link                                                                                                    | Ads                  | Enter Google Ads phone | 1            |  |
|         | Reviews            | Θ        |                                                                                                    | ons phone            |                        |              |  |
|         | Messages           |          |                                                                                                    |                      |                        |              |  |
|         | Photos             | Θ        |                                                                                                    |                      |                        |              |  |
|         | Bookings           |          | Cancel Apply                                                                                                    |                      |                        |              |  |
|         | Website            |          | Edits may be reviewed. It can take up to 3 days before<br>your edit is visible on Search, Maps and other Google |                      |                        |              |  |
| <u></u> | Users              | Θ        | services. Learn more                                                                                            |                      |                        |              |  |
| ٨       | Create an ad       |          | Carton Int.                                                                                                    |                      |                        |              |  |

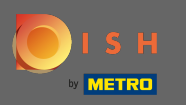

## • Terminez le processus en cliquant sur appliquer .

|         | Google My Business |              |                                                                                                    |                      |                        |             |  |
|---------|--------------------|--------------|----------------------------------------------------------------------------------------------------|----------------------|------------------------|-------------|--|
| -       |                    | (i) Th<br>Re | Order ahead links                                                                                         | urces.<br>Learn more | Accept all for th      | is location |  |
|         | Home               | e.           | Let customers place delivery and pick-up orders<br>through Google by adding a link to an ordering<br>page | nove listing         |                        |             |  |
|         | Posts              | @            | Select your preferred link. Your preference will be                                                       | ced info             | rmation                |             |  |
| ā       | Info               |              | and Maps.                                                                                                 | de                   |                        | P           |  |
| ×       | Menu               |              | https://bigburgers.order.dish.co/                                                                         |                      |                        |             |  |
| Ĥ       | Food ordering      | ≣            | Preferred link                                                                                            |                      | Enter labels           | P           |  |
| th      | Insights           |              | Add link                                                                                                  | Ads                  | Enter Google Ads phone | 1           |  |
| Z       | Reviews            | Θ            |                                                                                                    | ons phone            |                        |             |  |
|         | Messages           |              |                                                                                                    |                      |                        |             |  |
|         | Photos             | Θ            |                                                                                                    |                      |                        |             |  |
|         | Bookings           |              | Cancel Apply                                                                                              |                      |                        |             |  |
|         | Website            |              | Edits may be reviewed. It can take up to 3 days before                                                    |                      |                        |             |  |
| <u></u> | Users              | Θ            | services. Learn more                                                                                      |                      |                        |             |  |
| ~       | Create an ad       |              |                                                                                                    |                      |                        |             |  |

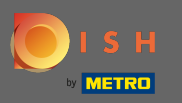

Ð

Assurez-vous que l'option de commande de nourriture est activée. Sinon, cliquez sur l'icône en forme de crayon .

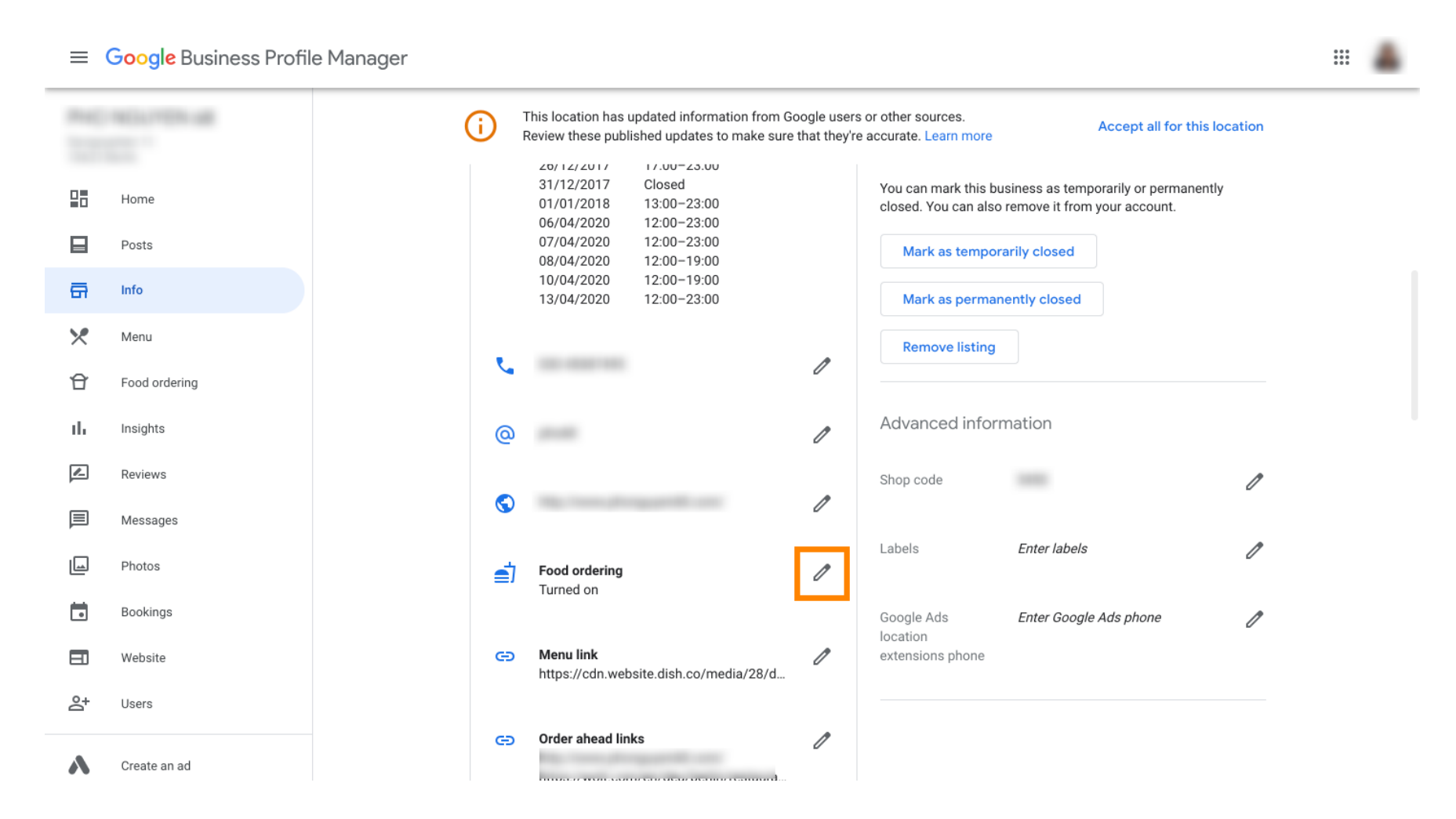

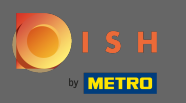

## Cliquez maintenant sur l'interrupteur marche/ arrêt pour activer le bouton de commande.

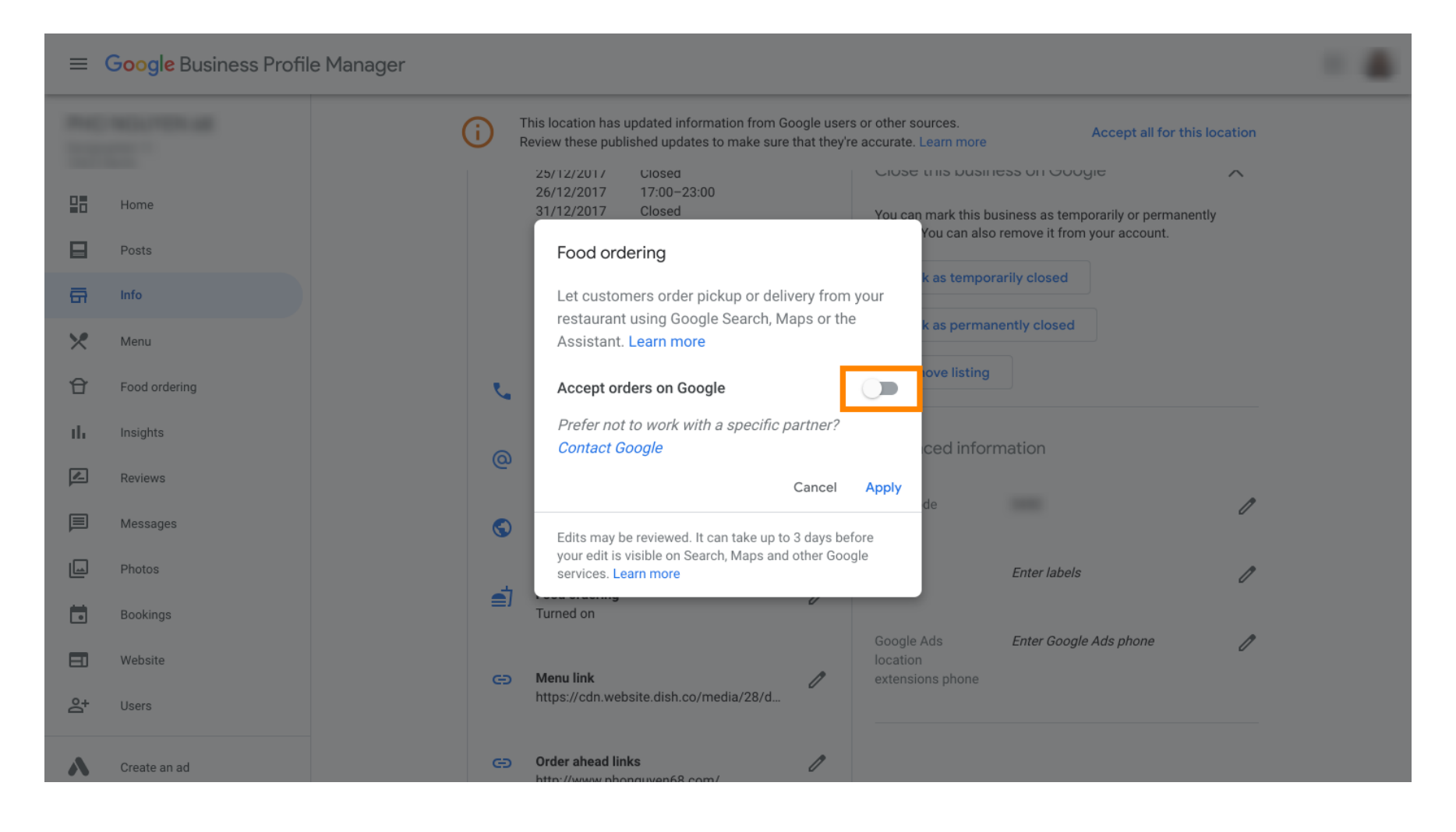

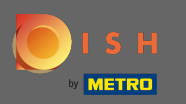

## Confirmez en cliquant sur appliquer .

| ≡       | Google Business Profile Manag | ger                                                                                                    |  |
|---------|-------------------------------|----------------------------------------------------------------------------------------------------|--|
|         |                               | This location has updated information from Google users or other sources.<br>Review these published updates to make sure that they're accurate. Learn more                                                            |  |
|         | Home                          | 25/12/2017         Closed         Close this business on Google         A           26/12/2017         17:00-23:00         31/12/2017         Closed         You can mark this business as temporarily or permanently |  |
|         | Posts                         | Food ordering                                                                                                    |  |
| ā       | Info                          | Let customers order pickup or delivery from your                                                                                                    |  |
| ×       | Menu                          | Assistant. Learn more                                                                                                    |  |
| Û       | Food ordering                 | Accept orders on Google                                                                                                    |  |
| th      | Insights                      | Prefer not to work with a specific partner?                                                                                                    |  |
|         | Reviews                       | Cancel Apply                                                                                                    |  |
| P       | Messages                      | Edits may be reviewed. It can take up to 3 days before                                                                                                    |  |
|         | Photos                        | your edit is visible on Search, Maps and other Google services. Learn more Enter labels                                                                                                    |  |
|         | Bookings                      | Turned on                                                                                                    |  |
|         | Website                       | Google Ads Enter Google Ads phone                                                                                                    |  |
| Do<br>t | Users                         | https://cdn.website.dish.co/media/28/d                                                                                                    |  |
| ~       | Create an ad                  | C=) Order ahead links //                                                                                                    |  |

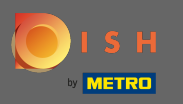

- La modification doit être examinée par Google. Cela peut prendre quelques minutes jusqu'à ce qu'il soit mis à jour.
  - ≡ Google Business Profile Manager .... This location has updated information from Google users or other sources. G Accept all for this location Review these published updates to make sure that they're accurate. Learn more Close this pushiess on Google  $\sim$ Home You can mark this business as temporarily or permanently closed. You can also remove it from your account. Posts Mark as temporarily closed G Info Mark as permanently closed × Menu **Remove listing** £ Food ordering 1 ıh. Insights Advanced information ſ 0 <u>\_</u> Reviews Shop code 1 Messages 1 Photos Labels Enter labels 1 Food ordering 1 Turned on Bookings Under review Enter Google Ads phone Google Ads 1 E Website location extensions phone Ð Menu link ſ https://cdn.website.dish.co/media/28/d.. 0+ Users Saved! Create an ad Order ahead links 1 Ð

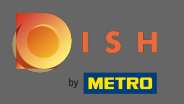

() C'est ça. Vous avez intégré avec succès DISH Order à l'entrée Google de votre restaurant.

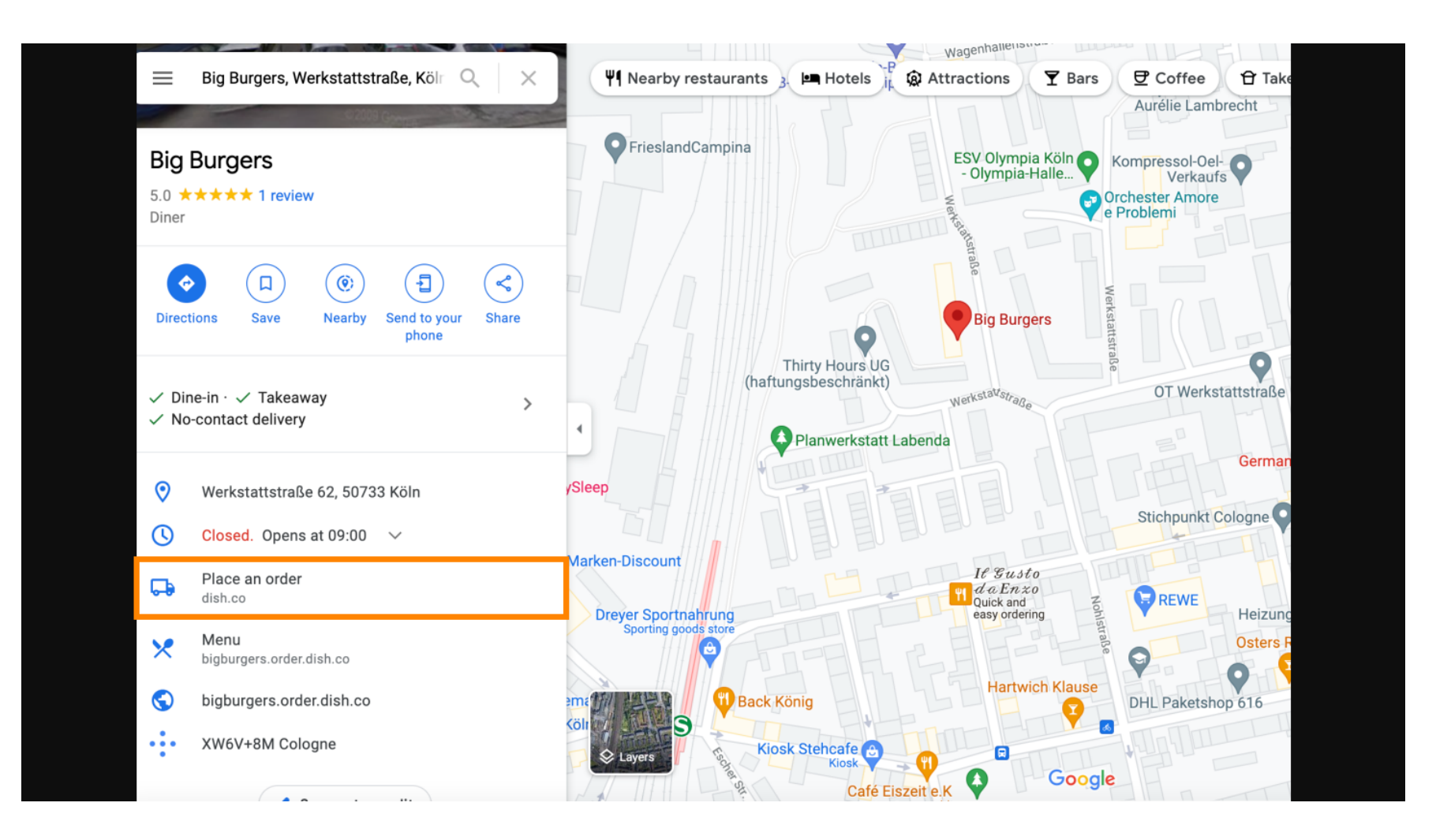